### **MERCURY**<sup>®</sup>

制 造 商: 深圳市美科星通信技术有限公司

- 公司地址:深圳市深南大道高新技术产业园区 深圳市清华大学研究院B301
- 网 址: http://www.mercurycom.com.cn

# MERCURY<sup>®</sup> 水星MPS210U

### 单USB口多功能打印服务器

## 用户手册

### 商标、版权声明

**MERCURY**<sup>®</sup>为深圳市美科星通信技术有限公司的注册商标。本产 品的所有组成部分,包括配件和软件在内,其版权都归深圳市美科星通信 技术有限公司所有,未经深圳市美科星通信技术有限公司许可,不得任意 仿制、拷贝、誊抄或转译。本手册所提到的产品规格和资讯仅供参考,如 有内容更新,恕不另行通知。

#### 版权所有,不得翻印

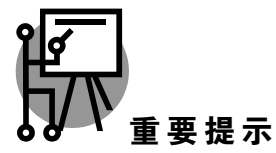

本手册仅提供最基本配置,如果需要更高级的配置,请登陆我们的网站下 载更详细的配置指南文档。

网址: http://www.mercurycom.com.cn 技术支持热线: 0755-26611866 技术支持E-mail: fae@mercurycom.com.cn

### MPS210U用户手册 单USB口多功能打印服务器

### 物品清单

- MPS210U单USB口多功能打印服务器一台
- 3.3V/2A直流变压器一个
- 安装光盘(内含驱动程序及详细配置指南)一张
- 用户手册一本

### 安装之前

- 请确认产品列表完整无误,如果发现有配件短缺的情形,请及时与当地经销商 联系。
- 2 其次请确认本打印服务器是否支持您的打印机,可上http://www.mercurycom.com.cn 网站查询打印机兼容性。
- 3 然后请按照打印机使用手册完成本地打印机安装,并确认可正常打印、扫描及 传真。

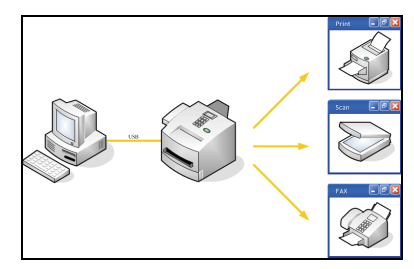

4 本多功能打印服务器默认为自动获得IP地址,使用前请先确定计算机与打印服务器获得的IP地址为同一网段。第一次配置使用时,如果您的网络没有IP服务器或DHCP服务器,本多功能打印服务器会自动将IP地址设为192.168.0.10。同时请设置您计算机的IP地址为192.168.0.X(1≤X≤9或者11≤X≤254)。

5 如果您的网络无法自动获得IP地址,并且您网络原有的IP地址与本打印服务器 默认IP地址不在同一网段上,请参考TCP/IP配置章节,可以将本打印服务器 手动设置为您想要的IP地址。

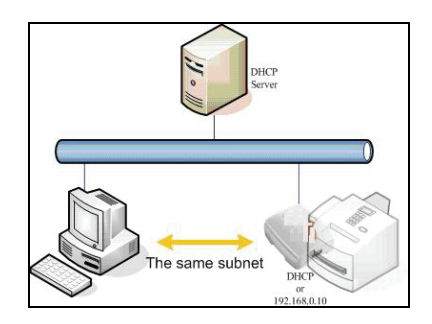

- 6 本多功能台打印服务器仅支持Windows 2000/XP/Vista操作系统。
- 7 多功能打印服务器架构示意图:

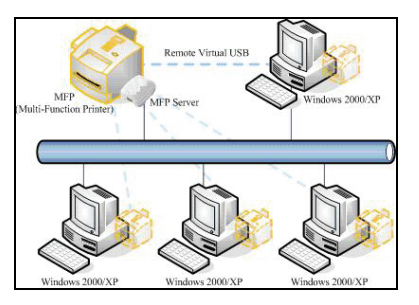

- 8 打印机在打印、扫描及传真过程中有不允许中断的特性,因此本多功能打印服务器不建议使用在无线网络应用环境。
- 9 多功能打印服务器(MFP)不是普通打印服务器,请按照本用户手册及光盘 中详细配置指南操作。若按照传统打印服务器观念方式操作将无法使用本产 品。

#### 硬件安装

- 1 将多功能打印服务器接上电源,确定Status状态指示灯显示正常。
- 2 将多功能打印服务器接上RJ45网络线,确定网络指示灯显示正常(100Mbps 或10Mbps网络指示灯及上联设备的网络指示灯)。
- 3 将USB连接线接上本打印服务器与多功能打印机,打开打印机电源,确定USB 连接线指示灯显示正常。
- 4 指示灯显示:

| LED指示灯  | 颜色 | 说明                            |  |
|---------|----|-------------------------------|--|
| Status  | 橙  | 当电源接上后,状态指示灯会闪 <b>5</b> 下后常亮。 |  |
| 100Mbps | 绿  | 100Mbps 网络指示灯。                |  |
| 10Mbps  | 黄  | 10Mbps 网络指示灯。                 |  |
| USB     | 绿  | USB2.0: 高速480Mbps指示灯。         |  |
|         | 黄  | USB1.1: 全速12Mbps(含以下)指示灯。     |  |

### 软件安装

- 1
- 放入多功能打印服务器的安装光盘,此时会出现自动执行幕屏,如果未出现, 请双击**我的电脑→**双击**光驱→**双击autorun.exe文件执行程序。

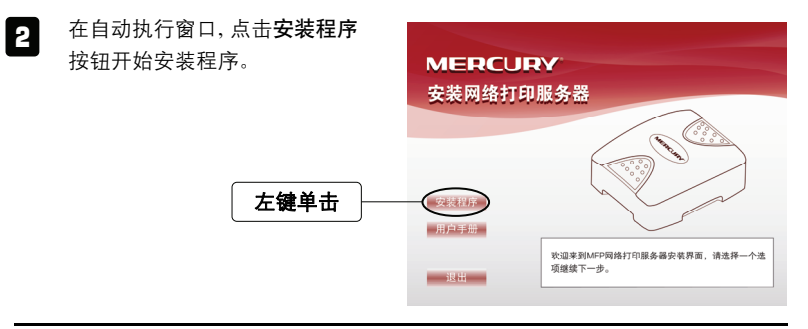

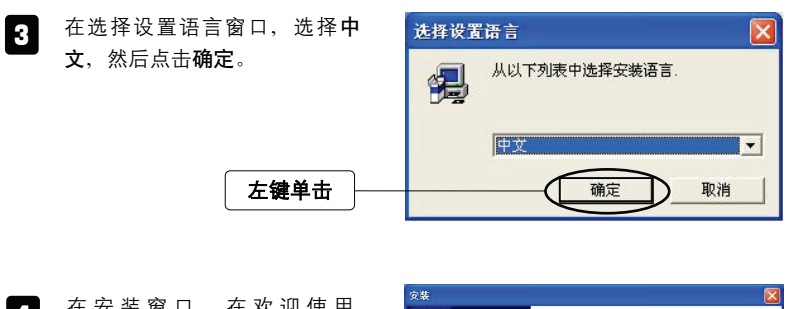

在 安 装 窗 口 , 在 欢 迎 使 用
 Remote Virtual USB安装程序
 步骤,点击下一步(N)>。

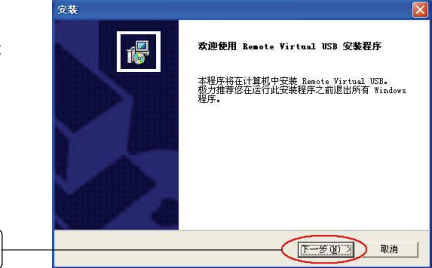

5 在选择目的位置步骤,点击下 一步(N)>。

左键单击

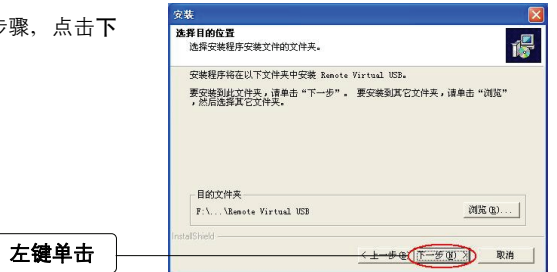

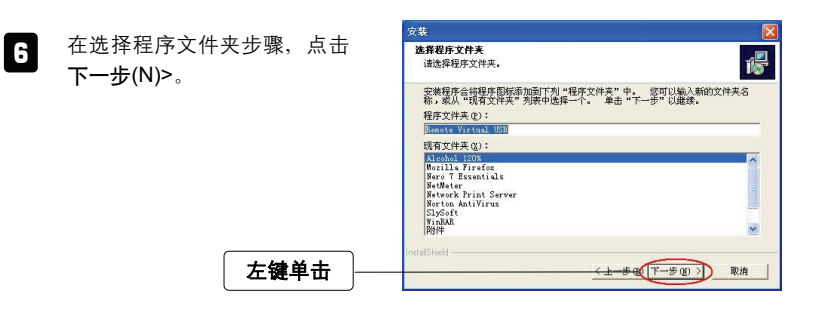

7 在安装完成步骤,点击完成, 结束安装。

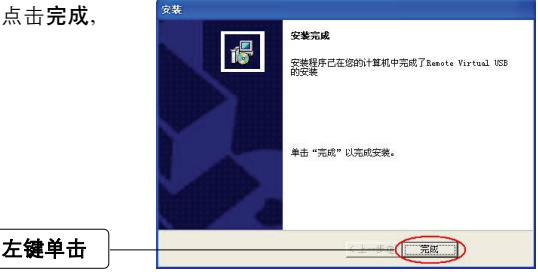

找到新的硬件向导 此时系统会出现找到新的硬件 8 欢迎使用找到新硬件向导 向导窗口,选择否,暂时不(T) Windows 将通过在计算机、硬件安装 CD 或 Windows Update 网站(在您允许的情况下)上查找来搜索当前和更 新的软件。 后,点击下一步(N)>。 阅读隐私策略 Windows 可以连接到 Windows Update 以搜索软件吗? ○是,仅这一次(1) ○是,这一次和每次连接设备时(2)
④活,暂时不(1) 勾选此项 单击"下一步"继续。 左键单击 (下一步(18) >) 取消

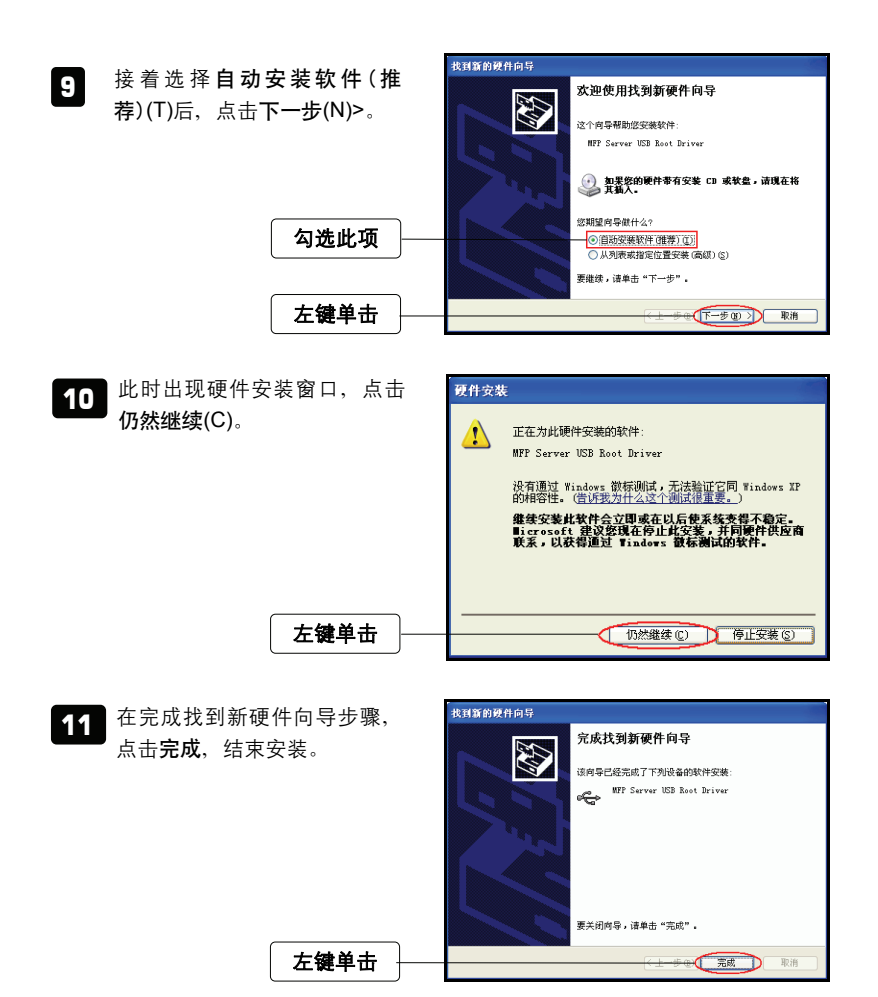

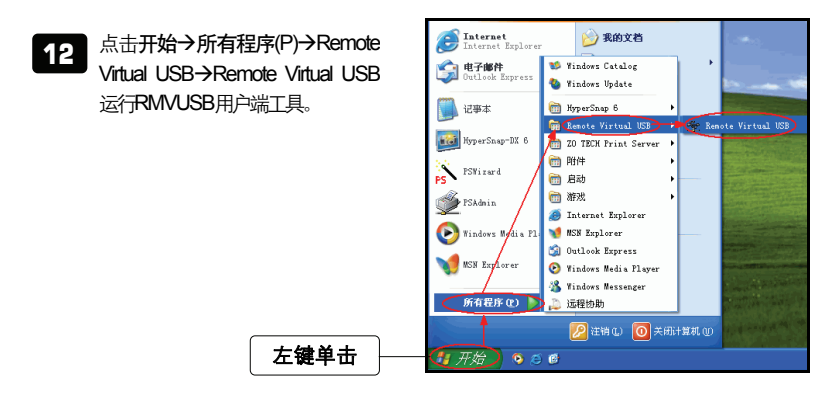

13 在Windows XP SP2操作系统 第一次执行时会出现Windows安 全警报窗口,点击解除阻止(U) 让Windows 防火墙允许执行 RMVUSB用户端工具。如果未 出现或是使用其它防火墙软 件,请自行手动加入防火墙软 件例外选项的程序和服务列表 中。

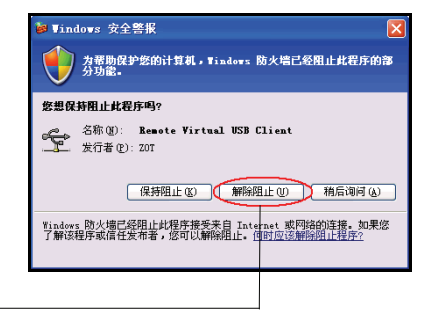

14 RMVUSB用户端工具程序运行 时会自动搜寻网络上所有的多 功能打印服务器。

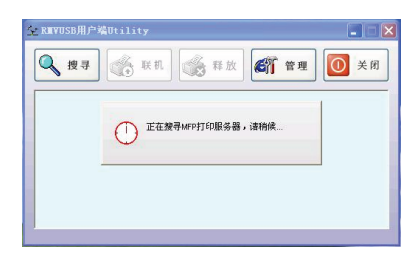

注意 如果搜寻不到,请检查您的IP地址、网络线、网络设备、指示灯显示、 Windows防火墙、防毒软件防火墙等是否正常,排除问题后点击**搜寻**再试 一次。 15 搜寻完成后,在找到的多功能打 印服务器列表中,点击所要联机 的打印服务器名称旁的+标志, 选中所要联机的多功能打印机, 点击联机。这个动作会建立一条 虚拟的USB连接线,连接配置计 算机和所选择的打印机。

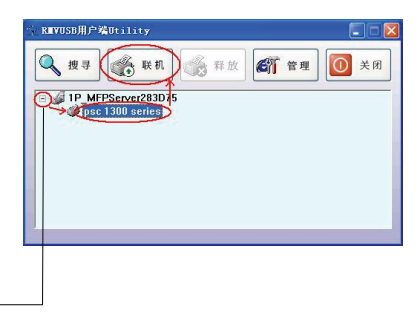

16 通过虚拟USB连接线将配置的 计算机成功连接到多功能打印 机后,计算机上的操作系统会提

示发现新硬件,然后请按照多功

能打印机的安装手册进行安装,

这部份的操作,和您将多功能打 印机直接连接计算机的安装方

式是一样的。

左律单击

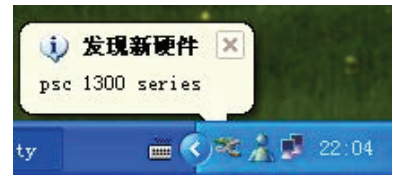

- 注意 如果您想RMVUSB用户端工具运行时自动联机您最喜爱的多功能打印机,请 按照下列方式操作:
- 1 点击开始→所有程序(P)→Remote Virtual USB→Remote Virtual USB运 行RMVUSB用户端工具。

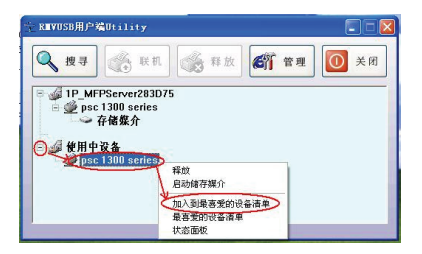

2 出现加入您最喜爱的设备列表窗口, 按**确定**。

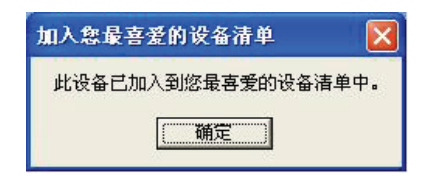

17 点击开始→打印机和传真,开启 打印机和传真窗口,确认您的多 功能打印机顺利安装完成,并可 正常打印。

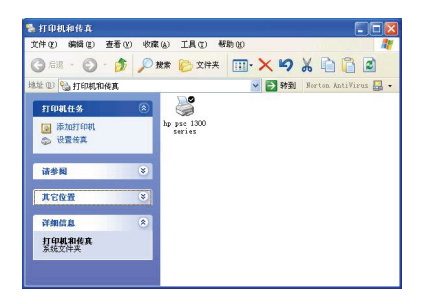

### TCP/IP配置

- 1 先用某一台计算机与打印服务器相连,配置计算机的IP地址为192.168.0.X (1 ≤ X ≤ 9或者11 ≤ X ≤ 254)。
- 2 安装光盘驱动程序。
- 3 运行Remote Virtual USB程序, 在RMVUSB客户端工具窗口, 选择您要设定的打印服务器 MPS210U,点击管理按钮,或 者直接鼠标右键选择管理功能 进入WEB设置界面。

左键单击

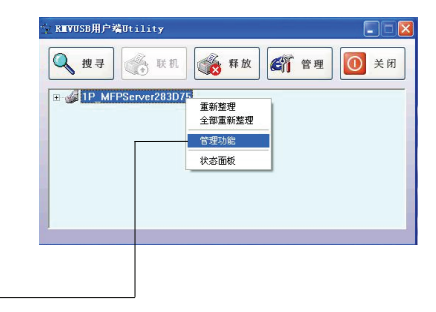

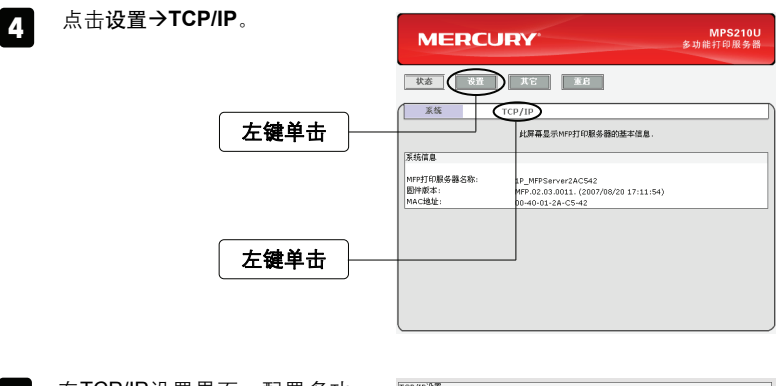

在TCP/IP设置界面,配置多功能打印服务器为您所需要的IP 地址,点击保存并重启,完成配置。

| CP/IP设置   |                      |  |
|-----------|----------------------|--|
| ○ 自动获得TCF | P/IP设置(使用DHCP/BOOTP) |  |
| ④ 使用以下TCF | P/IP设置               |  |
| IP地址:     | 192.168.0.33         |  |
| 子阳掩码:     | 255.255.255.0        |  |
| 默认网关:     | 192.168.0.1          |  |

6 将计算机的IP地址改回内部网络的配置值,并根据软件安装章节,完成配置。

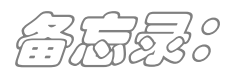

| <br> |
|------|
|      |
| <br> |
|      |
|      |
|      |
| <br> |
|      |
| <br> |
|      |
| <br> |
|      |
|      |
|      |
|      |
|      |
|      |
| <br> |
|      |
| <br> |
|      |
| <br> |
|      |
| <br> |
|      |
|      |
|      |

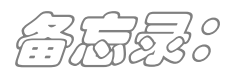

| <br> |
|------|
|      |
| <br> |
|      |
|      |
|      |
| <br> |
|      |
| <br> |
|      |
| <br> |
|      |
|      |
|      |
|      |
|      |
|      |
| <br> |
|      |
| <br> |
|      |
| <br> |
|      |
| <br> |
|      |
|      |
|      |

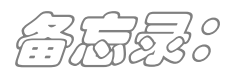

| <br> |
|------|
|      |
| <br> |
|      |
|      |
|      |
| <br> |
|      |
| <br> |
|      |
| <br> |
|      |
|      |
|      |
|      |
|      |
|      |
| <br> |
|      |
| <br> |
|      |
| <br> |
|      |
| <br> |
|      |
|      |
|      |